## **Entering Quotes in the VWR Catalog**

Using "MY QUOTES" in the punch out.

- 1. Log into the punch out
- 2. On the left hand side is the My Quote button under My Account.

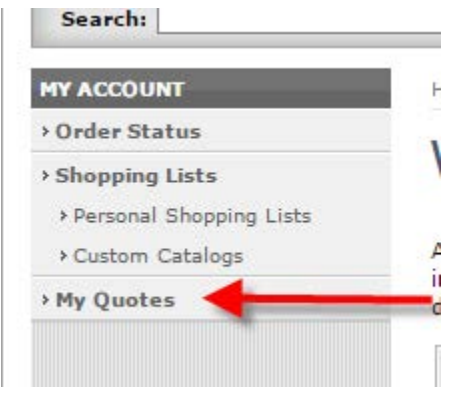

3. Click on My Quotes. A blank box will appear.

## Quotes Lookup

To view and convert your active quotes, please enter a quote number below.

| Quote Number: |        |  |
|---------------|--------|--|
|               |        |  |
|               | Submit |  |

4. Enter the quote number and click on submit. The quote will be loaded.

## **Quotes Lookup**

To view and convert your active quotes, please enter a quote number below.

| Quote Number: |        |  |
|---------------|--------|--|
|               | Submit |  |

5. You can view the quote, edit quantities to be order and selected which line or all the line to be placed in the shopping basket.

## Quotes Detail

To add all items to the shopping basket, click "Add to Basket" Otherwise, uncheck the specific product(s) you do not wish to order at this time. Then click "Add to Basket."

To return to the previous page and retrieve a different quote, click "Cancel."

Quote Number: Customer Quote Number: Expiration Date.

| Quot | e Produc       | ts                             |                  |      |     |       | Chee | <u>:kall   U</u> | ncheck al |
|------|----------------|--------------------------------|------------------|------|-----|-------|------|------------------|-----------|
| Add  | Line<br>Number | Description                    | VWR<br>Catalog # | Unit | Qty | Price |      | Extend           | ed Price  |
|      | 10             | VWR PIPETTE SERO 1ML PR CS1000 | 89130-892        | CS   | 1   |       |      |                  |           |
| Exte | rnal Messag    | e: Bethesda, MD 20814          |                  |      |     |       |      |                  |           |
|      | 20             | VWR PIPETTE SERO 2ML PR CS500  | 89130-894        | CS   | 1   |       |      |                  |           |
| Exte | rnal Messag    | je:                            |                  |      |     |       |      |                  |           |
| •    | 30             | VWR PIPETTE SERO 5ML PR CS200  | 89130-896        | CS   | 1   |       |      |                  |           |
| Exte | rnal Messag    | je:                            |                  |      |     |       |      |                  |           |
|      | 40             | VWR PIPETTE SERO 10ML PR CS200 | 89130-898        | CS   | 1   |       | 5    |                  |           |
| Exte | mal Messag     | je:                            |                  |      |     |       |      |                  |           |
|      | 50             | VWR PIPETTE SERO 25ML PR CS200 | 89130-900        | CS   | 1   |       |      |                  |           |

6. Once all the revisions are complete click add to basket.

| •    | 260      | LIQUID DIAL ANTIMICROBIA1 GALL | 300052-158 | CS | 1 |       |
|------|----------|--------------------------------|------------|----|---|-------|
| Exte | mal Mess | age:                           |            |    |   |       |
| 1    | 270      | CLUSTER TC 6WELL 5/BAG CS100   | 29442-036  | CS | 1 | 0.000 |

NOBID and Freight items will not be added to the shopping basket when the quote is converted to an order.

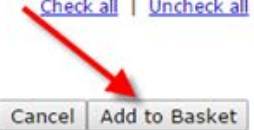

Cancel Add to Basket

7. When shopping is completed click the check out button at the bottom of the page.